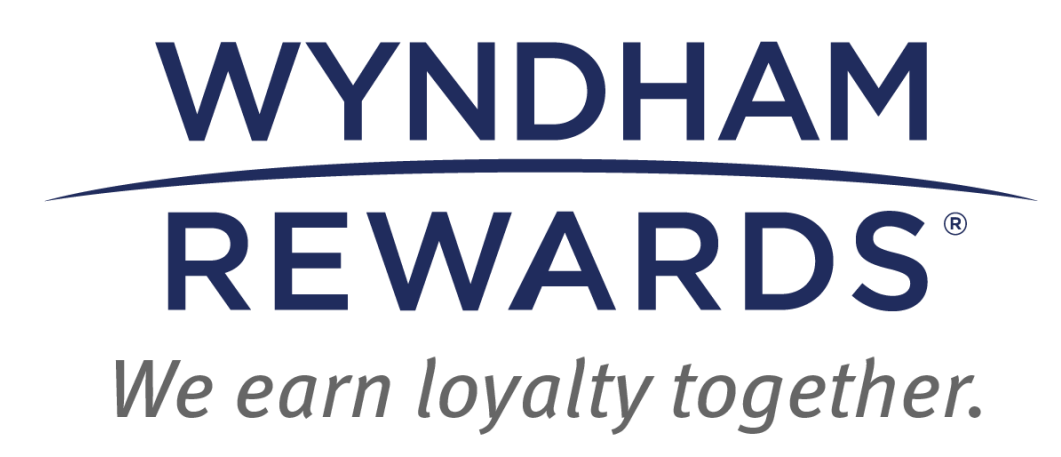

Identifying Wyndham Rewards Member Levels

# **Table of Contents**

| Member Levels Overview                           | 3  |
|--------------------------------------------------|----|
| eDesk Member Account                             | 4  |
| Identifying Member Levels in SynXis Property Hub | 6  |
| SynXis Property Hub Guest Board Page             | 6  |
| SynXis Property Hub Guest Stay Record            | 7  |
| SynXis Property Hub Reports                      | 9  |
| Identifying Member Levels in OPERA Cloud         | 10 |
| OPERA Cloud Reservation Screen                   |    |
| OPERA Cloud Guest Arrivals Report                |    |
| Identifying Member Levels in OPERA v5            |    |
| OPERA v5 Guest Arrivals Report                   |    |
|                                                  |    |

## **Member Levels Overview**

Member Levels is a Wyndham Rewards program that rewards members with perks based on how often they stay at our hotels. As members complete more Qualifying Nights, they can unlock new levels and earn more perks.

There are four levels that members can unlock:

- Blue
- Gold
- Platinum
- Diamond

In addition, Titanium Level is available on an invitation-only basis for Wyndham Hotels & Resorts entity principals and other parties identified by Wyndham Rewards in its sole discretion.

Comprehensive details on Member Levels and perks can be found in the **Front Desk Guide**, as well as on the **Brand Standards Portal** (Wyndham Community > Brand & QA > Brand Standards) and in Section IV(C) of the <u>Wyndham Rewards Terms and Conditions</u>.

#### Identifying Member Levels

Identifying a member's level is vital to the success of Member Levels at your hotel. Each hotel is responsible for delivering all on-site perks to members as a thank you for their loyalty. Members are eligible to receive Member Levels perks on all Qualified Stays as well as Free Nights and Discounted Nights with Points + Cash.

A hotel can identify a Member's Level in a variety of ways:

- Member Account in eDesk
- SynXis Property Management System
- OPERA Property Management System

## eDesk Member Account

- Log into **Wyndham Community** and click on **Wyndham Rewards eDesk** in the **Quick Links** section on the left navigation menu.
- Upon entering **eDesk**, select **eDesk Dashboard** from the menu.

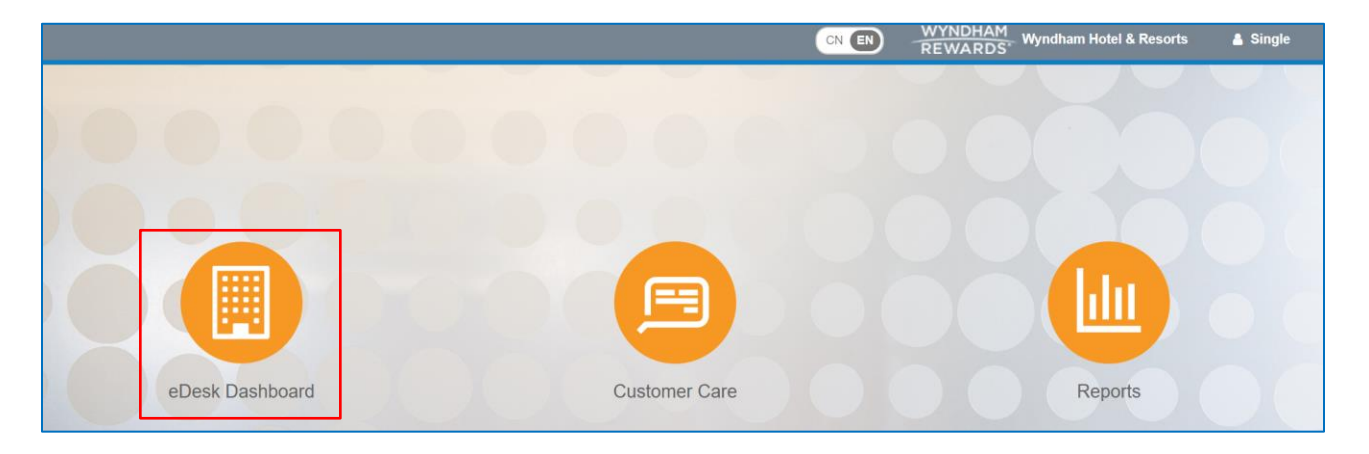

• Conduct a member search by entering a member number in the **Account #** field on the right navigation menu and selecting the magnifying glass icon.

| account # | Q | А |
|-----------|---|---|
|           |   |   |

• Or select the binocular icon to conduct a member search and enter the contact information provided by the member.

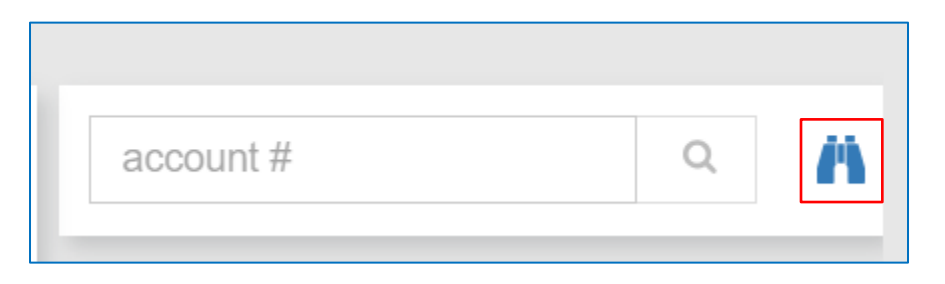

• Click the **Search** button to initiate the inquiry.

| Se | arch For Member |       |       |     |     |     |             |
|----|-----------------|-------|-------|-----|-----|-----|-------------|
| Q  | account #       | email | phone | sue | pea | zip | All Tiers 🗸 |
|    | Search          |       |       |     |     |     |             |

• If the system determines a match, the results will appear below the **Search** button.

| Se | arch For Member |               |                |               |                    |              |             |  |
|----|-----------------|---------------|----------------|---------------|--------------------|--------------|-------------|--|
| ۹  | account #       | email         | phone          | sue           | pea                | zip          | All Tiers 🗸 |  |
|    | Search          |               |                |               |                    |              |             |  |
|    |                 | Accou         | nt             | [ 1 found 🕲 ] |                    |              |             |  |
| N  | ame ~           | #             | ◇ Phone        | Address       |                    | Since        |             |  |
|    | L Sue Pea       | 50036<br>Blue | 17 *******5577 |               | Road<br>15<br>ATES | Apr 12, 2024 |             |  |
| 4  |                 |               |                |               |                    |              | ▼<br>▶      |  |

- Click on the Name to open their Member Account.
- Be sure to verify the information for the member you select. If the member selected is not determined to be a match, re-enter the search criteria to view the other results.
- Once you select a member from the **Search For Member** results, you will be directed to the member's **Member Account**. The Member's Level is indicated at the top of the page.

| Member Account                                           | + add bonus + post stay       |
|----------------------------------------------------------|-------------------------------|
| L Sue Pea Acct # 500361722H Tier: Blue Member for 3m 25d |                               |
| Profile                                                  |                               |
| ▼ Personal Information                                   | ▼ Tier/Point Summary          |
| Name Sue Pea                                             | Point Forfeiture Dec 10, 2025 |
| * Address                                                | Tier Qualifiers 1 Nights      |
| Home 10 Orange Road                                      |                               |
| US                                                       |                               |
|                                                          |                               |
|                                                          |                               |

# Identifying Member Levels in SynXis Property Hub

### SynXis Property Hub Guest Board Page

To view the Member Level on the Guest Board Page, follow these steps:

- 1. Access the **Guest Board** by following the menu path **Front Office > Guest Board**.
- 2. The **Guest Board** displays guest reservations. Use the filters at the top to display only arrivals, stayovers or departures. Additionally, use the **Advanced Search** link to perform a more granular search using selected criteria.
- 3. The Member Level is displayed in the **Guest Information** column.

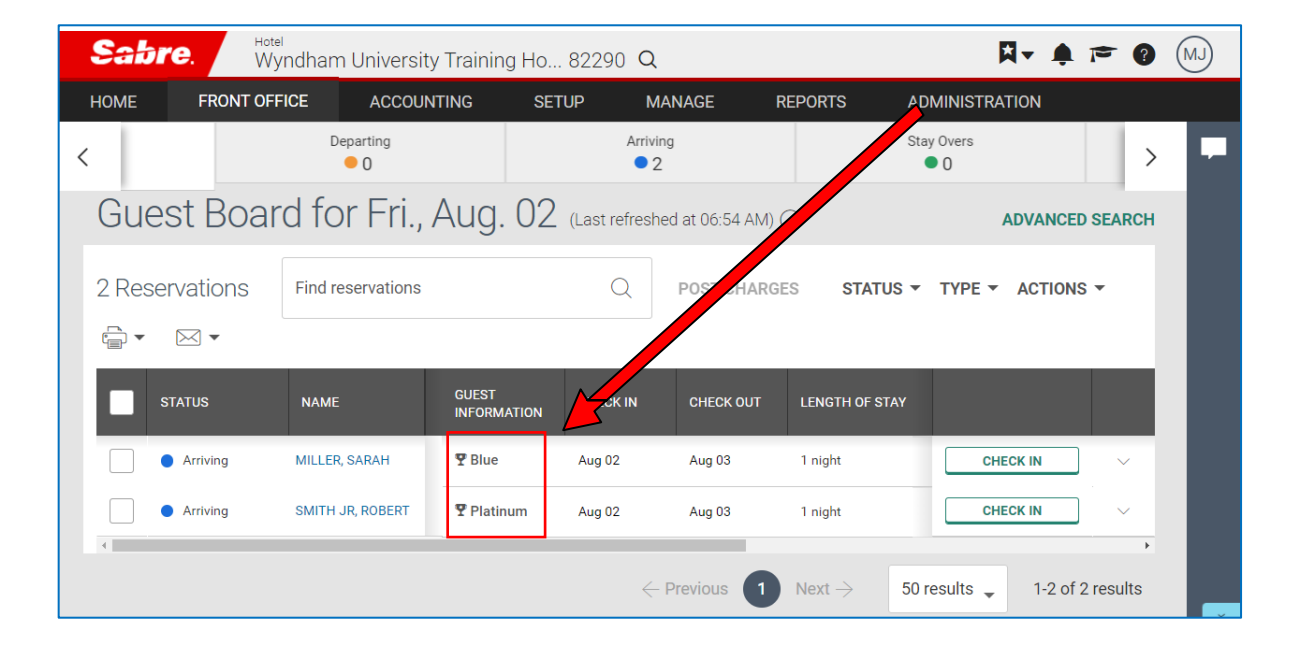

### SynXis Property Hub Guest Stay Record

To view the Member Level on the Reservation/Guest Information screen, follow these steps:

- 1. From the **Guest Board**, retrieve the member's reservation by clicking on the guest's name.
- 2. The Guest Stay Record page will appear.
- 3. The guest's **Member Level** will appear below the guest's name. To view the member's loyalty number, click **View Guest Profile**.

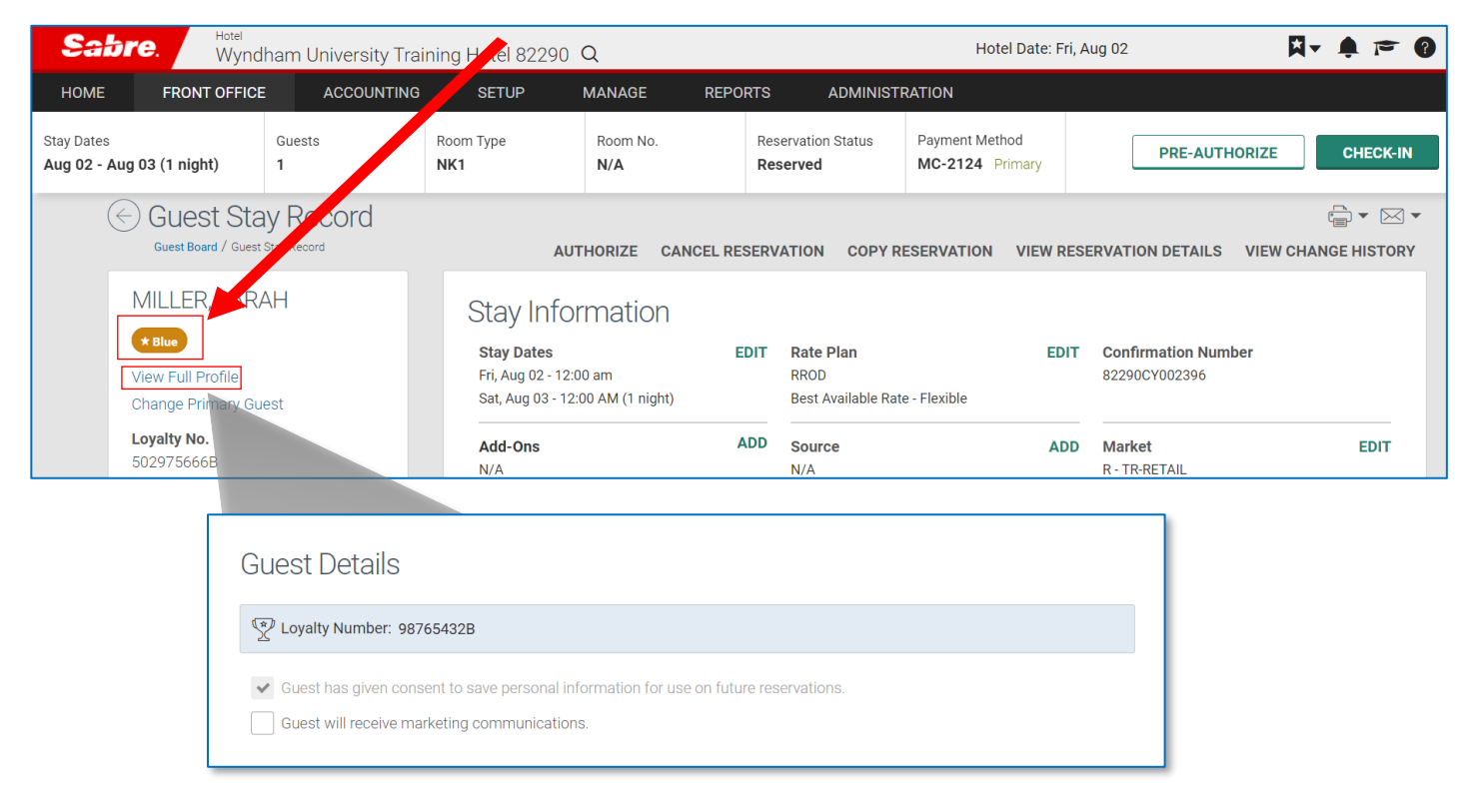

### SynXis Property Hub Reports

A guest's Member Level can be found on the **Standard Guest List** report in **SynXis Property Hub**: Reports > SynXis Property Hub (SPH) > Front Office > Define the Reservation Status and Date Range > Generate Report.

| Standard                                         | Guest List             | Report:   | Today               | (02 Aug      | 2024)             |             |           |        |         |              |                 | Pag               | ge 1 of          |
|--------------------------------------------------|------------------------|-----------|---------------------|--------------|-------------------|-------------|-----------|--------|---------|--------------|-----------------|-------------------|------------------|
| Hotel: Wyndham University Training Hotel (82290) |                        |           |                     |              |                   | Curre       | ncy: USD  |        | 02 A    | ug 2024 15   | :37 UT          |                   |                  |
| Guest Name                                       | Confirmation<br>Number | Status    | Secondary<br>Status | Arrival Date | Departure<br>Date | GTD<br>Type | Rate Plan | Rate   | Company | Room<br>Type | Adult/<br>Child | Rewards<br>Number | Loyalty<br>Level |
| MILLER, SARAH                                    | 82290CY002396          | Confirmed | None                | Aug 2, 2024  | Aug 3, 2024       | MC          | RROD      | 120.00 |         | NK1          | 1,0             | 502975666B        | Blue             |
| SMITH JR, ROBERT                                 | 82290CY002397          | Confirmed | None                | Aug 2, 2024  | Aug 3, 2024       | VI          | RROD      | 155.00 |         | SNK1         | 1,0             | 502851559E        | Platinur         |

# **Identifying Member Levels in OPERA Cloud**

### **OPERA Cloud Reservation Screen**

The Manager Reservation page provides the guest's Wyndham Rewards information:

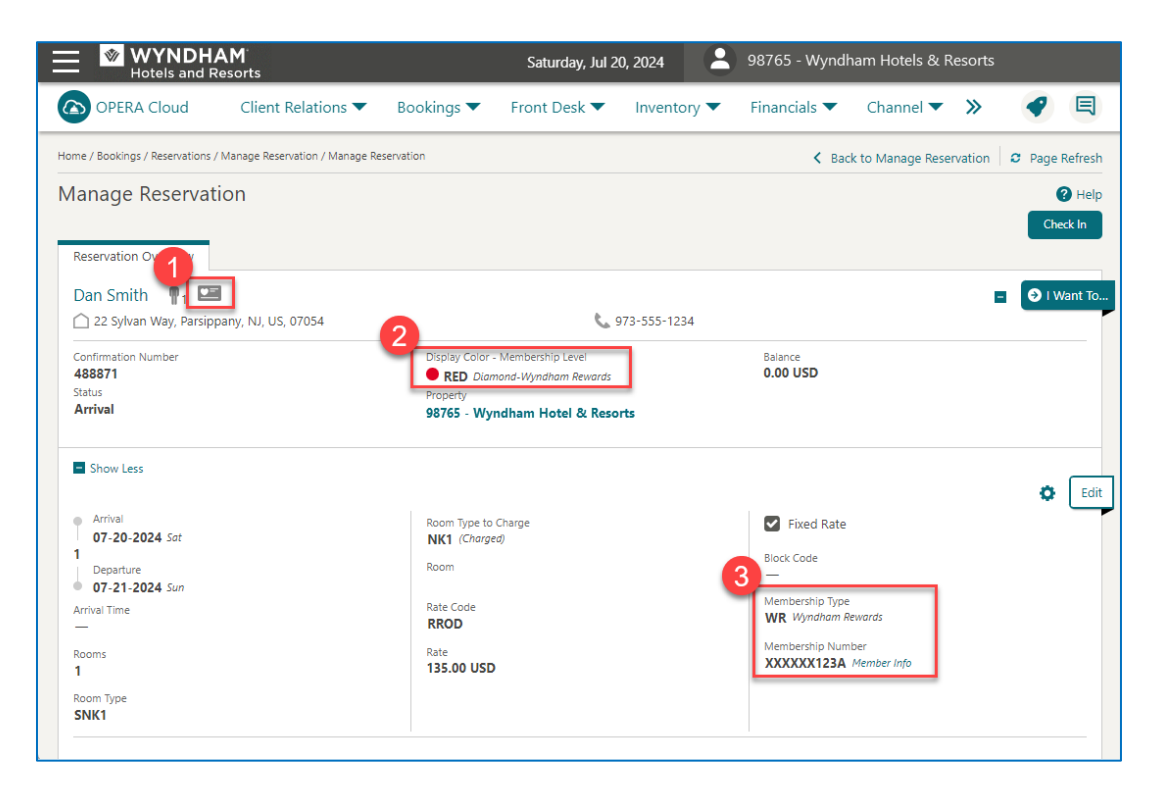

- 1. The **Membership Icon** next to the guest's name indicates that the reservation includes Wyndham Rewards information.
- 2. The guest's **Membership Level** identifies the member's Member Level as Blue, Gold, Platinum, Diamond, or Titanium.
- 3. Masked Membership Number.
- 4. Additionally, click the **Membership** reservation link to view the member's Wyndham Rewards information.

| View Option | s           |                 |               |         |       |                   |
|-------------|-------------|-----------------|---------------|---------|-------|-------------------|
| Туре        | Card Number | Description     | Expiration    | Level   | Class | Player<br>Ranking |
| WR          | XXXXXX123A  | Wyndham Rewards | 12-31-2024 TL | DIAMOND | WYR   |                   |

#### **OPERA Cloud Guest Arrivals Report**

A guest's Member Level can also be found on the **Arrivals: Detailed** in OPERA Cloud.

Follow these steps to access this report.

- Follow the menu path **Reports > Manage Reports**.
- On the Manage Report page, type *Arrivals* in the Report Name field.
- Click Search.
- Select the Arrivals: Detailed report in the Report column.
- Click Edit Report Parameter.
- On the **Report Parameter** page, scroll down to the **Display** section.
- Check the boxes for **Membership Type** and **Membership Level**.

| Zero Rates Only      |                        |                  |
|----------------------|------------------------|------------------|
| Display              |                        |                  |
| Fixed Charges        | Accompanying Names     | Departments      |
| Packages             | Alternate Names        | Q                |
| Payment Methods      | Preferences            | Awards           |
| Print Rate           | Notes                  | Membership Type  |
| Room Number          | Include Internal Notes | Membership Level |
| Routing Instructions | Note Types             | Membership Level |

- Click **Preview/Download** to view the report.
- The report will be displayed with a list of guests with their **Membership Type** and **Membership Level**.

| WYN<br>Hotels | IDHAM'<br>and Resorts | Wyndham Hotels & Resorts |                              |             |                                  |                   |                     |           |        |        |              |              |                |
|---------------|-----------------------|--------------------------|------------------------------|-------------|----------------------------------|-------------------|---------------------|-----------|--------|--------|--------------|--------------|----------------|
|               |                       |                          |                              |             |                                  | Arrivals          | : Detaile           | d         |        |        |              |              |                |
| Room<br>No.   | Name                  |                          | Compai<br>Travel A<br>Source | ny<br>Agent | Arr. Date                        | Dep.Date Ro<br>Ty | pom<br>pe           | Adl.      | Chl. I | Rms.   | Mkt.<br>Code | Src.<br>Code | Res.<br>Status |
|               | Conf No.              | VIP                      | Last<br>Room #               | Block Code  | Arr. Time                        | Carr. Code        | Method<br>of Arriva | ETD<br>al | •      |        |              |              |                |
| Arrival       | Date 07-20-24         |                          |                              |             |                                  |                   |                     |           |        |        |              |              |                |
|               | Smith,Dan<br>512096   |                          | 503                          |             | 07-20-24                         | 07-21-24 St       | NK1                 | 1         | 0      | 1      | R            | PMS          | CA             |
|               | Membership Type: W    | R                        |                              |             |                                  | Members           | hip Level           | DIA       | MON    | D      |              |              |                |
|               |                       |                          |                              | A           | rrival Date Total<br>Grand Total |                   |                     | 1<br>1    | 0<br>0 | 1<br>2 |              |              |                |

#### Identifying Member Levels in OPERA v5 OPERA v5 Reservation Screen

To view the Member Level on the **Reservation Screen** follow these steps:

- Retrieve the member's reservation.
- The **Reservation Screen** will appear.

| 🖓 Reservation                 |                             |                       |
|-------------------------------|-----------------------------|-----------------------|
| Name Smith                    | Phone 973-555-1234          | Agent 👱               |
| First Name John Title         | Email email@wyn.com         | ompany 📃 🛓            |
| Address 14 Sylvan Way         | Member WWR                  | Group 👱               |
| City Parsippany State         | Member # 123456789G         |                       |
| Zip Code 07054 Country        | Member Lvl. PLATINUM        |                       |
| More Fields                   |                             |                       |
| Arrival 12-01-19 m Sunday     | Res. Type CA 👤 Cash         | Guest Balance 0.00    |
| Nights 1                      | Market R 🛨 TR - Retail      | Disc. Amt. %          |
| Departure 12-02-19 Monday     | Source PROF + Property Dire | Reason 📃 🛨            |
| Adults 1 Child 0              | Origin 📃 🛓                  |                       |
| No. of Rms. 1                 | Payment CA 👱 🔜 🛁            | Specials 📃 🛨          |
| Room Type NK1 ± RTC. NK1 ±    | Credit Card No.             | Comments 📃 🛓          |
| Room DNM                      | Exp. Date                   | Item Inv. 📃 🛓         |
| Rate Code RROD ± Fixed Rate . | CRS No.                     | Confirmation          |
| Rate 159.00                   | Approval Code               | Tax Type 01 +         |
| Packages 📃 🛓                  | Approval Amt.               | Exempt No             |
| Block Code ETA                | Suite With                  |                       |
| Award/No                      | Enrollment                  |                       |
| Member                        |                             |                       |
|                               |                             | Save OK               |
|                               |                             |                       |
|                               |                             | Options <u>C</u> lose |
|                               |                             |                       |

- The Member's Wyndham Rewards Number and Membership Level is listed on the Reservation screen with the guest demographic information; or
- You can also view the Member's information by clicking on the **Member** lamp. The **Memberships** screen will appear. The guest's Member Level will appear under the **Level** column on the **Memberships** screen.

| 🤹 N | Memberships |              |                 |              |                                        |         |  |
|-----|-------------|--------------|-----------------|--------------|----------------------------------------|---------|--|
| N   | Member Nam  | e Smith, Jol | IN              | ⊏ s <u>h</u> | Enrollment                             |         |  |
| X   | Туре        | Card Number  | Description     | Expiration   | n Level                                | Class   |  |
| Х   | WWR         | 123456789G   | Wyndham Rewards |              | PLATINUM                               | LOYALTY |  |
| ,   |             |              |                 |              | ~~~~~~~~~~~~~~~~~~~~~~~~~~~~~~~~~~~~~~ |         |  |

### **OPERA v5 Guest Arrivals Report**

A guest's Member Level can also be found on the **Memberships Stays Report** in OPERA.

Follow these steps to access this report.

- 1. Follow the menu path **Miscellaneous > Reports**.
- 2. In the **Report** window, type *Member* in the **Report** field.
- 3. Click **Search**.
- 4. Select the **Membership Stays** report in the **Report Name** column.
- 5. Click **OK**.

| Reports<br>Report Member<br>2 roup All Reports | Search<br>3         |
|------------------------------------------------|---------------------|
| Name                                           | REP Name            |
| Member Stay Detailed                           | member              |
| Membership Pre-Check In                        | arrprecheckinmem    |
| Membership Stays                               | loyalty_member_stay |
| 4                                              |                     |
| _ot / E-mail<br>Copies 1                       | File Format PDF     |
| Current Printer HP LASERJET M1522              | <u>±</u>            |
| History                                        | QK Close            |
|                                                | 5                   |

- 6. The **Report Parameter** appears.
- 7. Enter the **From** and **To** date range for the report
- 8. Enter WWR in the Membership Type field
- 9. Click **Preview** to view the report.

| 🧑 Profile 3              | h |
|--------------------------|---|
| Date Range               | l |
| FIOID ate 12-01-19       | L |
| To Date 12-01-19         | l |
| Filter                   | l |
| Membership Type WWR      | L |
| Loyalty Number           | l |
| Res. Status              | ļ |
| Sort Order Room No       |   |
| Preview Print Eile Close | l |

10. The report will be displayed with a list of guests with the Member Level included under the **Level** column.

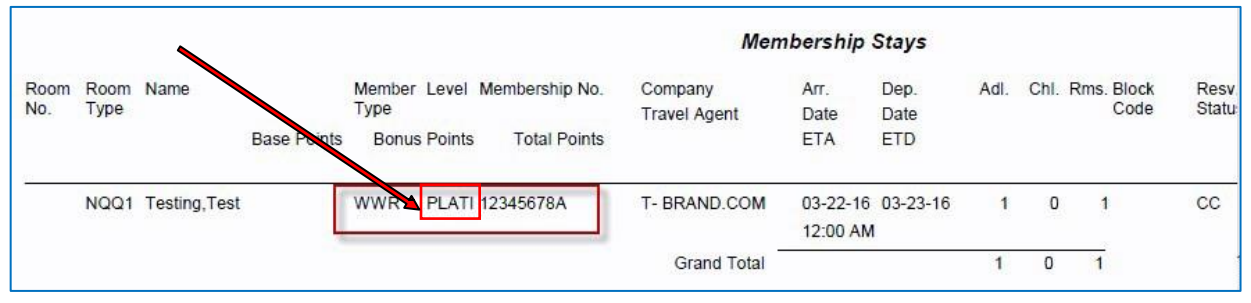